## Office 365

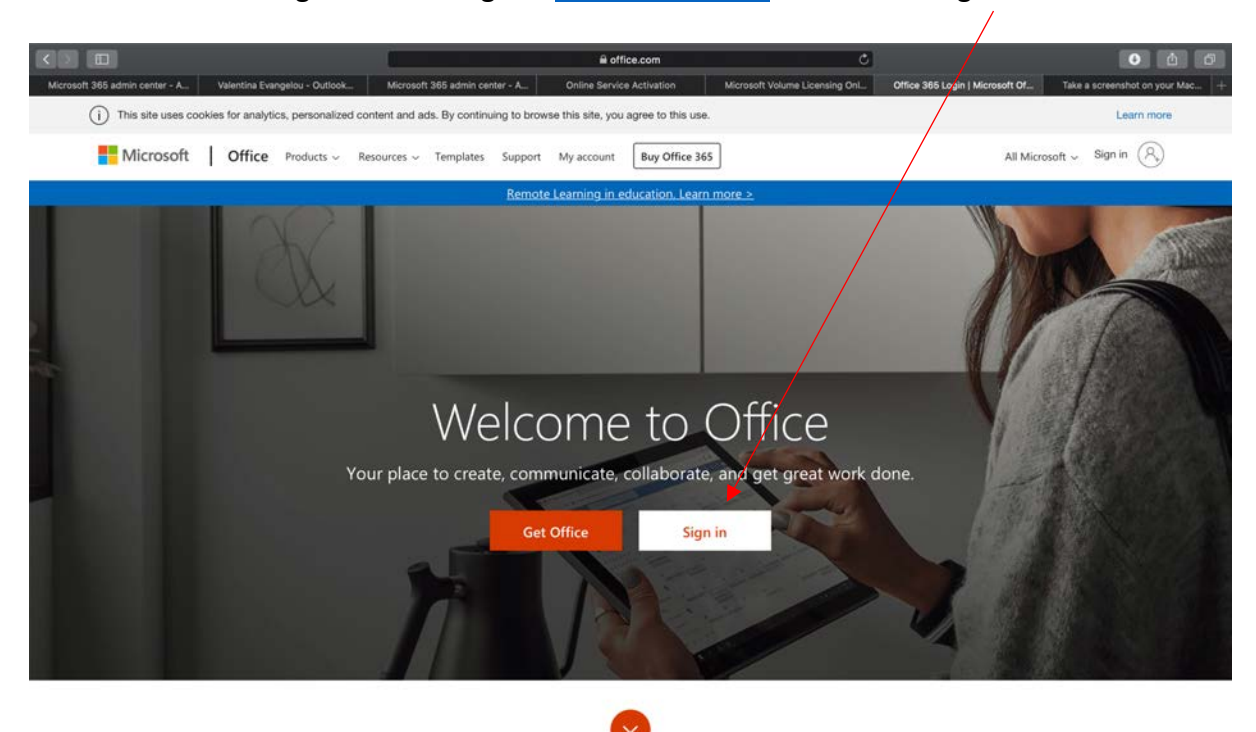

To login into office go to <u>www.office.com</u> and click on sign in.

What is Office 2652

## Next type in your username eg. evanv004.309@lancasterianprimary.com

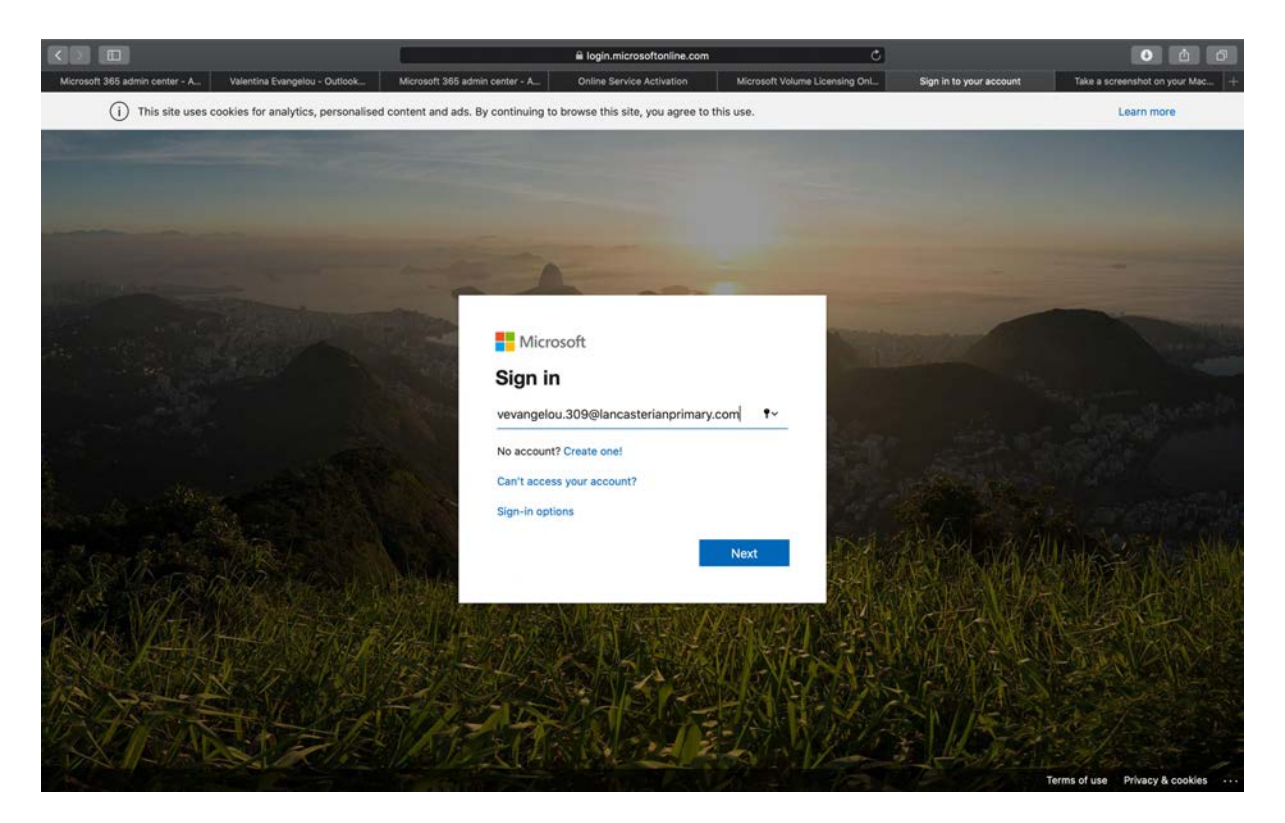

Make sure it says Lancasterian Primary School next to Tenant: and type in the password.

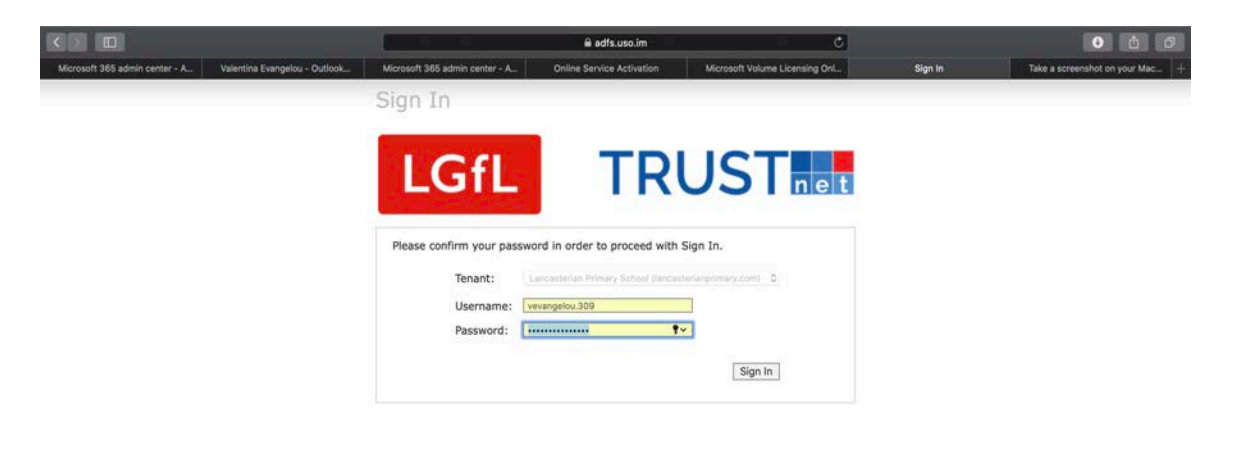

On the next page you will be asked if you want to stay logged in, you can decide but if more than one user is using the same profile on the computer you may want to say no.

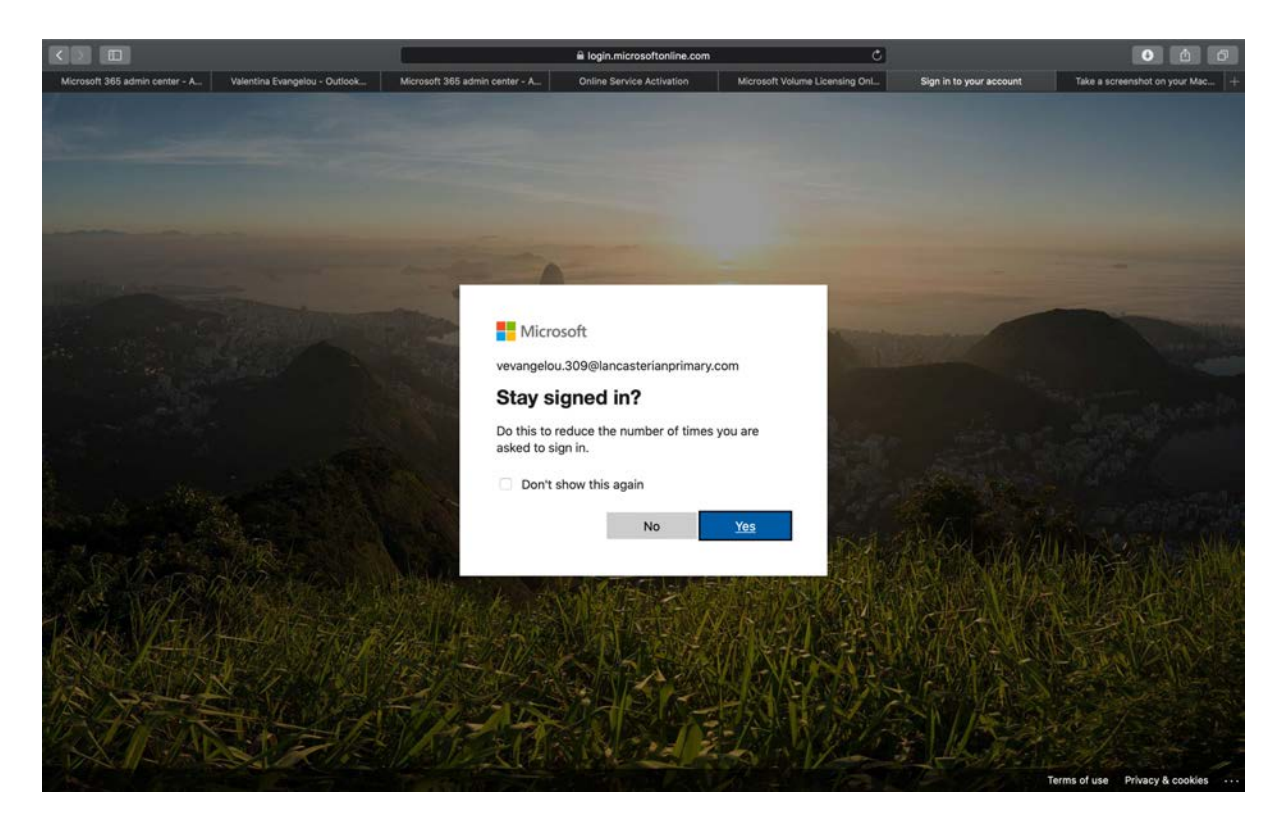

This is the page you will see, <u>**DO NOT**</u> use Outlook for now. Stick to Word and Powerpoint. All documents will be saved in One drive automatically but ensure you give it a file name. More on this below.

|              |                                                                              |                    |          | a office.com         |           |                       | C     |                         |                    | 0       | 5   |
|--------------|------------------------------------------------------------------------------|--------------------|----------|----------------------|-----------|-----------------------|-------|-------------------------|--------------------|---------|-----|
|              | Microsoft Office Home                                                        |                    | YR2 Th   | ursday 26th March (1 | 1).pptx   |                       |       | YR2 Wednesday 25th Mari | ch.pptx            |         | +   |
| E Office 365 |                                                                              | ,O Search          |          |                      |           |                       |       |                         | Q                  | 0 7     | AR  |
|              |                                                                              |                    |          |                      |           |                       |       |                         |                    |         |     |
|              | Good afternoon, Allayah                                                      |                    |          |                      |           |                       |       | Install Offic           | e 🗸                |         |     |
|              |                                                                              |                    | 100      |                      |           |                       |       |                         |                    |         |     |
|              | + 💁 🗢                                                                        | W                  | X        |                      | N         | S                     | -     | S                       |                    |         |     |
|              | Start new Outlook OneDrive                                                   | Word               | Excel    | PowerPoint           | OneNote   | SharePoint            | Teams | Sway                    |                    |         |     |
|              |                                                                              |                    |          |                      |           |                       |       |                         |                    |         |     |
|              | 7                                                                            |                    |          |                      |           |                       |       |                         |                    |         |     |
|              | All apps                                                                     |                    |          |                      |           |                       |       |                         |                    |         |     |
|              |                                                                              |                    |          |                      |           |                       |       |                         |                    |         |     |
|              | Recent Pinned Shared with me Disco                                           | ver                |          |                      |           |                       |       | ↑ Upload and open       | $\equiv \cdot$     |         |     |
|              | Coleman Class Notebook<br>SharePoint - Lancasterian Primary School in Haring | ey =               |          | Sat at 21:4          | 6         | g <sup>R</sup> Shared |       |                         |                    |         |     |
|              |                                                                              |                    | Drag a f | le here to upload an | d open    |                       |       | More in OneD            | rive $\rightarrow$ |         |     |
|              |                                                                              |                    |          |                      |           |                       |       |                         |                    |         |     |
|              | OneDrive                                                                     |                    |          | SharePo              | int       |                       |       |                         |                    |         |     |
|              | Recent folders                                                               |                    |          | Frequent             | sites     |                       |       |                         |                    |         |     |
|              |                                                                              |                    |          | _                    |           |                       |       |                         |                    |         |     |
|              |                                                                              |                    |          | SH                   | Staff Hub |                       |       |                         |                    |         |     |
|              | No recent folders                                                            |                    |          |                      |           |                       |       |                         |                    |         |     |
|              | Go to OneDrive, and we'll put a list                                         | t of the folders y | ou       |                      |           |                       |       |                         |                    |         |     |
|              | opened recently here.                                                        |                    |          |                      |           |                       |       |                         | -                  | Feedbac | k - |

In order to view any messages posted by your teacher or your friends click on **Teams**.

|                |                                                                                       |                 | a office.com              | _                     | C         |                                | • • •               |
|----------------|---------------------------------------------------------------------------------------|-----------------|---------------------------|-----------------------|-----------|--------------------------------|---------------------|
|                | Microsoft Office Home                                                                 | YR2 Thu         | rsday 26th March (1).pptx |                       | YR2 We    | dnerday 25th March.pptx        | +                   |
| III Office 365 |                                                                                       | O Search        |                           |                       | /         | ٥                              | @? <mark>A</mark> B |
|                | Good afternoon, Allayah                                                               |                 |                           |                       |           | Install Office $ \lor $        |                     |
|                | + 🔩 🔺 🛛                                                                               | ×               | 4                         |                       | ជ្យរំ ន   |                                |                     |
|                | Start new Outlook OneDrive V                                                          | Vord Excel      | PowerPoint OneNo          | te SharePoint         | Teams Swa | iy                             |                     |
|                | $\rightarrow$                                                                         |                 |                           |                       |           |                                |                     |
|                | All apps                                                                              |                 |                           |                       |           |                                |                     |
|                |                                                                                       |                 |                           |                       |           |                                |                     |
|                | Recent Pinned Shared with me Discover                                                 |                 |                           |                       | ↑ Upload  | and open 🚍 🗸                   |                     |
|                | Coleman Class Notebook<br>SharePoint - Lancasterian Primary School in Haringey =      |                 | Sat at 21.46              | g <sup>R</sup> Shared |           |                                |                     |
|                |                                                                                       | Drag a fil      | e here to upload and open |                       |           | More in OneDrive $\rightarrow$ |                     |
|                |                                                                                       |                 |                           |                       |           |                                |                     |
|                | OneDrive                                                                              |                 | SharePoint                |                       |           |                                |                     |
|                | Recent folders                                                                        |                 | Frequent sites            |                       |           |                                |                     |
|                |                                                                                       |                 | SH Staff Hub              |                       |           |                                |                     |
|                | No recent folders<br>Go to OneDrive, and we'll put a list of<br>opened recently here. | the folders you |                           |                       |           | -                              | Feedback            |

Once you click on Teams you will see which team you are part of. This should have your class name as in the example below. Click on it.

|             | < > c                                        | Search for or type a command | AP2                      |
|-------------|----------------------------------------------|------------------------------|--------------------------|
| Activity    | Teams                                        |                              | ③ 認* Join or create team |
| E<br>Out    | ✓ Your teams                                 |                              |                          |
| Teams       |                                              |                              |                          |
| Assignments | ະຕູ ເ                                        |                              |                          |
| Calendar    | Coleman Class                                |                              |                          |
| , Calls     |                                              |                              |                          |
| il.<br>Hes  |                                              |                              |                          |
|             |                                              |                              |                          |
|             |                                              |                              |                          |
|             |                                              |                              |                          |
|             |                                              |                              |                          |
|             |                                              |                              |                          |
| ₿           |                                              |                              |                          |
| Acos<br>()  | Help     Learn more about Teams with student |                              |                          |
| Help        | how-tos and tips.                            |                              |                          |
| 4           |                                              |                              |                          |

It will automatically take you to **Posts**, you should see messages already posted here.

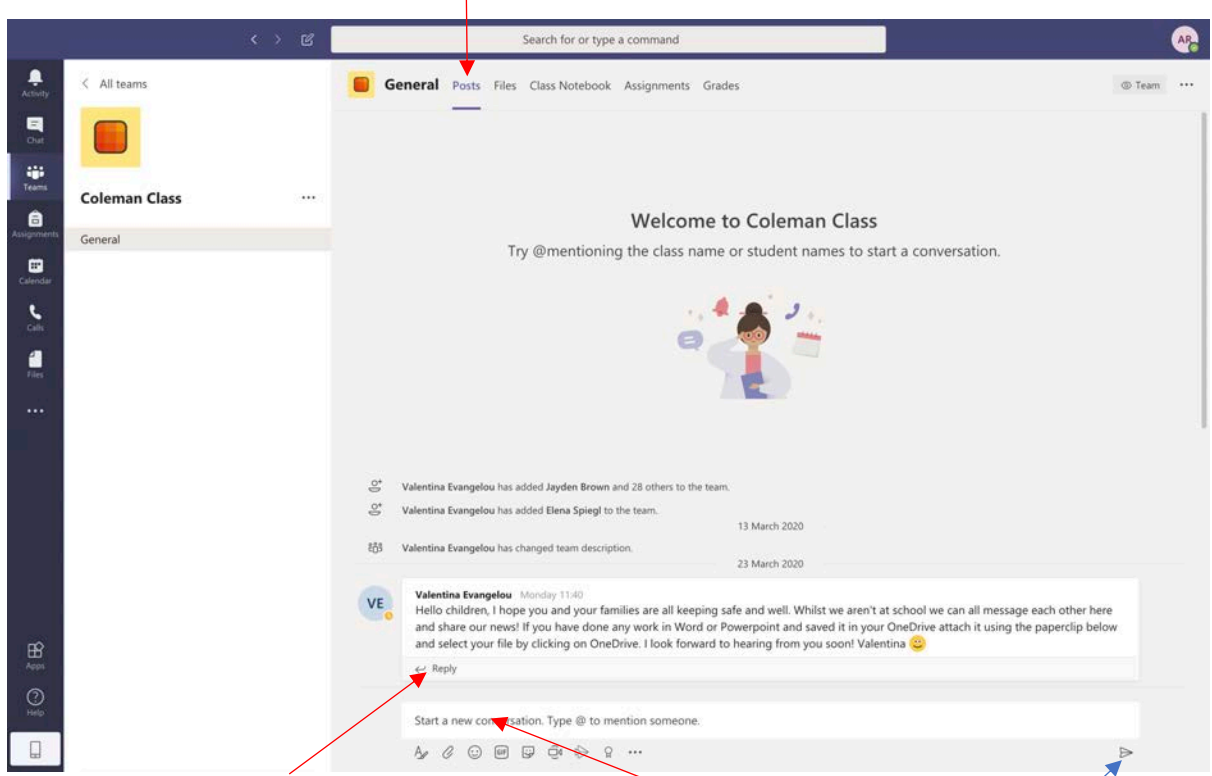

To write a reply click here or to start a new message click here and to post your message click here.

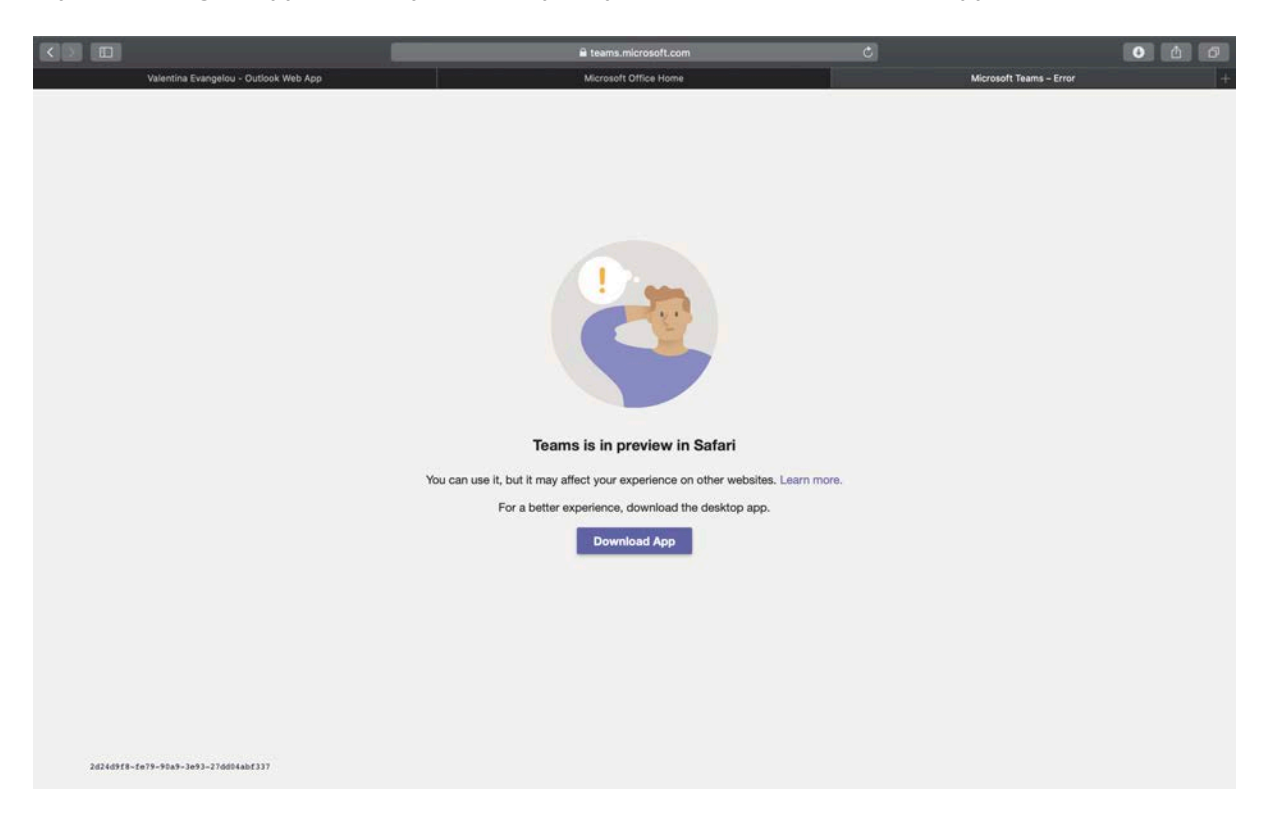

If you are using an Apple device you will be prompted to download the Teams app.

Once you have done this you will be taken to this page:

| Microsoft Teams                                  |  |
|--------------------------------------------------|--|
|                                                  |  |
| Enter your work, school<br>or Microsoft account. |  |
| Sign-in address                                  |  |
| Sign in                                          |  |
| Not on Teams yet? Learn more                     |  |
| Sign up for free                                 |  |
|                                                  |  |
|                                                  |  |
|                                                  |  |

Creating and saving documents...

Click on the app you would like to use, for example Word.

|            |                                                      |                    |               |                   |           |                       |       |              |                              |       |     | _  |
|------------|------------------------------------------------------|--------------------|---------------|-------------------|-----------|-----------------------|-------|--------------|------------------------------|-------|-----|----|
|            |                                                      |                    |               | office.com        |           |                       | C     |              |                              | 0     | Ċ   | Ø  |
|            | Microsoft Office Home                                |                    | YR2 Thursd    | lay 26th March (1 | ).pptx    |                       |       | YR2 Wednes   | day 25th March.pptx          |       |     | +  |
| Office 365 |                                                      | O Search           |               |                   |           |                       |       |              | ٥                            | 0     | ?   | AR |
|            |                                                      |                    |               |                   |           |                       |       |              |                              |       |     |    |
|            | Good afternoon, Allayah                              |                    |               |                   |           |                       |       |              | Install Office \vee          |       |     |    |
|            |                                                      | 1                  | 20            |                   |           |                       |       |              |                              |       |     |    |
|            | + 💁 🗢                                                | w a                | ×             |                   | N         | 5                     | ų,    | S            |                              |       |     |    |
|            | Start new Outlook OneDrive                           | Word               | Excel         | PowerPoint        | OneNote   | SharePoint            | Teams | Sway         |                              |       |     |    |
|            |                                                      |                    |               |                   |           |                       |       |              |                              |       |     |    |
|            | $\rightarrow$                                        |                    |               |                   |           |                       |       |              |                              |       |     |    |
|            | All apps                                             |                    |               |                   |           |                       |       |              |                              |       |     |    |
|            |                                                      |                    |               |                   |           |                       |       |              |                              |       |     |    |
|            | Recent Pinned Shared with me Discover                | r                  |               |                   |           |                       |       | ↑ Upload and | open 🚍 🗸                     |       |     |    |
|            | Coleman Class Notebook                               |                    |               | Sat at 21:4       | 5         | g <sup>R</sup> Shared |       |              |                              |       |     |    |
|            | SharePoint - Lancastenian Primary School in Haningey |                    |               |                   |           |                       |       |              |                              |       |     |    |
|            |                                                      |                    | Drag a file h | ere to upload an  | d open    |                       |       | Mo           | ore in OneDrive $ ightarrow$ |       |     |    |
|            |                                                      |                    |               |                   |           |                       |       |              |                              |       |     |    |
|            | OneDrive                                             |                    |               | SharePo           | int       |                       |       |              |                              |       |     |    |
|            | Recent folders                                       |                    |               | Frequent          | sites     |                       |       |              |                              |       |     |    |
|            |                                                      |                    |               | -                 |           |                       |       |              |                              |       |     |    |
|            |                                                      |                    |               | SH                | Staff Hub |                       |       |              |                              |       |     |    |
|            | No recent folders                                    |                    |               |                   |           |                       |       |              |                              |       |     |    |
|            | Go to OneDrive, and we'll put a list o               | of the folders you |               |                   |           |                       |       |              |                              |       |     |    |
|            | opened recently nere.                                |                    |               |                   |           |                       |       |              |                              | Feedb | ack |    |

## Click on New blank document.

|          |                                       | 🗟 office.com                                                                                                    | Ċ                                |                                                                        | 0       | ۵   | 6  |
|----------|---------------------------------------|----------------------------------------------------------------------------------------------------|----------------------------------|------------------------------------------------------------------------|---------|-----|----|
|          | Valentina Evangelou - Outlook Web App | Microsoft Teams - Error                                                                                                    |                                  | Word                                                                   |         |     | +  |
| III Word |                                       | ,O Search                                                                                                    |                                  | ٩                                                                      |         |     | AR |
|          | New                                   | s Open house flyer Bold monogram resume:                                                                                     | New documents saved to:  ConeDri | ve Hide templates ∽<br>Report<br>More templates →<br>T Upload and open |         |     |    |
|          | Shar                                  | No recent online documents<br>e and collaborate with others. To get started, create a new document to<br>to upload and open. | or drag it here                  | Go to OneDrive →                                                       | ■ Feedb | ack |    |

Give your document a file name by clicking here, deleting the text and replacing it with a file name. Make sure the file name you use represents what your document is about, eg. Spring Poem.

|                                       |                         | 🛱 lan sasterian-my,sharepoint.com | C                                                                       | • <u>ù</u> Ø                        |
|---------------------------------------|-------------------------|-----------------------------------|-------------------------------------------------------------------------|-------------------------------------|
| Valentina Evangelou - Outlook Web App | Microsoft Teams - Error | Word                              | Documents - OneDrive                                                    | Document1.docx +                    |
| Word Allayah Reece > Documents        |                         | Document1                         |                                                                         | Allayah Reece                       |
| File Home Insert Layout R             | eferences Review View H | Popen in Desktop App              | hat you want to do 🖉 Editing 🗸                                          | 🖻 Share 🛛 🖓 Comments                |
| ジャ 🖱 🗸 ダ 🛛 Calibri (Body) 🗸 11        | ✓ A* A* B I U           | ° ▲ ~ A, …   I= ~ I= ~ II 3       | $\equiv$ $\equiv$ $\sim$ $\cdots$ $\land$ Styles $\sim$ $\bigcirc$ Find | · ·                                 |
| Page 1 of 1 . 0 words . English 0.00  |                         |                                   |                                                                         | - 100% + Give Feedback to Microsoft |

Once you've given it a name and clicked on the return key on the keyboard it will say saved.

|                   |                           |                             | 🛱 lancasterian-my.s               | sharepoint.com         | C                           | 1             | ● <u> </u>            |
|-------------------|---------------------------|-----------------------------|-----------------------------------|------------------------|-----------------------------|---------------|-----------------------|
| Valentina Evang   | elou - Outlook Web App    | Microsoft Teams - Error     |                                   |                        | Documents - OneDrive        | Spring Poem   |                       |
| III Word          | Allayah Reece > Documents |                             | Spring Poem                       | - Saved                |                             |               | Allayah Reece         |
| File Home         | Insert Layout P           | eferences Review View       | Help Open in Desktop              | App 🛛 🖓 Tell me what y | ou want to do 🛛 🖉 Editing 🗸 | Share         | Comments              |
| 5~ 0~ .           | S Calibri (Body) V 11     | ~ Α΄ Α΄ <b>Β</b> Ι <u>U</u> | ∠ ~ <u>A</u> ~ A <sub>0</sub> ··· | i≡ × i≡ × ⊡ ⊡          | ≣ ~ …   ♪ Styles ~          | ,○ Find ~     | ~                     |
| Page 1 of 1 2 wor | ds English (UK)           | Spring Poem                 |                                   |                        |                             | - 100% + Give | Peedback to Microsoft |

To find your work and checked it is saved click on the tile icon.

|                                            |                           | â lancasterian-my.sharepoint.com               | Ċ                                   | 0 0 0                                                 |
|--------------------------------------------|---------------------------|------------------------------------------------|-------------------------------------|-------------------------------------------------------|
| Valentina Evangelsu - Outlook Web App      | Microsoft Teams – Error   | Word                                           | Documents - OneDrive                | Spring Poem +                                         |
| Word Allayah Reece > Documents             |                           | Spring Poem - Saved                            |                                     | Allayah Reece                                         |
| F List of Microsoft Services ert Layout Re | ferences Review View Help | Open in Desktop App 🛛 🖓 Tell m                 | e what you want to do 🛛 🖉 Editing 🗸 | 🖻 Share 🛛 💭 Comments                                  |
| り 🖞 🗸 🥩 Calibri (Body) 🗸 11                | - A A B I U               | - <u>▲</u> × A <sub>0</sub> ···   := × := × := |                                     | Find ~                                                |
|                                            | Spring Poem               |                                                |                                     |                                                       |
| Page 1 of 1 2 words English (UK)           |                           |                                                |                                     | <ul> <li>100% + Give Feedback to Microsoft</li> </ul> |

## Select One Drive

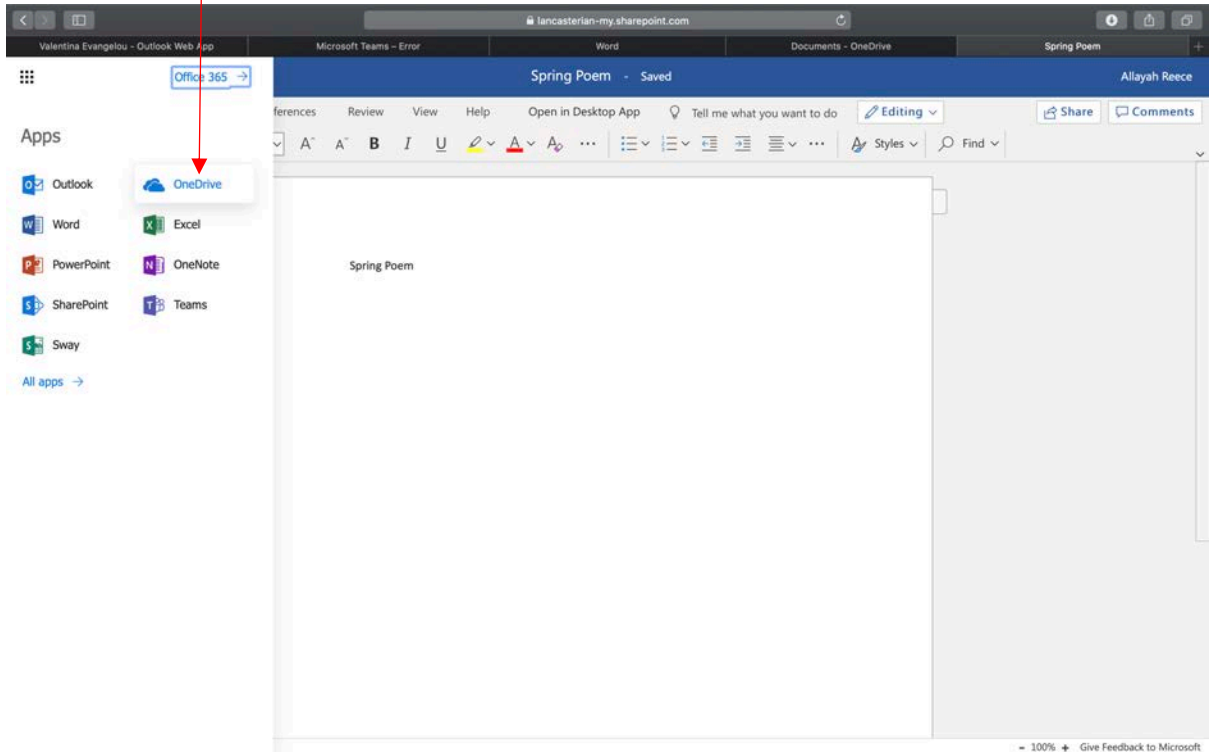

Your file will be listed in One Drive as shown below.

|                                                                                                    |        |                     |                     |                | 🛱 lanca: | sterian-my.sharepoint.c | om                 | Ċ                           |              |                  | 0 <b>(</b> ) | Ø  |
|----------------------------------------------------------------------------------------------------|--------|---------------------|---------------------|----------------|----------|-------------------------|--------------------|-----------------------------|--------------|------------------|--------------|----|
| Valentina Evangelou - Outlook Web Ap                                                                                                    | p      | М                   | crosoft Teams – Err | or             |          | Word                    |                    | Documents - OneDrive        |              | Documents - Onel | Drive        | +  |
| III OneDrive                                                                                                    |        |                     |                     |                |          |                         |                    |                             |              |                  |              | AR |
| Search everything                                                                                                    | 🚺 Open | ~ ⊯ s               | hare 🙁 Copy         | rlink 🛓 Downlo | ad 🗊 🕻   | Delete 🧠 Rename         | D Move to          | Copy to $\ o''$ Flow $\lor$ | ··· 🕼 Sort 🗸 | × 1 selected     | I <b>≓</b> ~ | 0  |
| Allayah Reece                                                                                                    |        |                     |                     |                |          |                         |                    |                             |              |                  |              |    |
| 🗅 My files                                                                                                    | Files  |                     |                     |                |          |                         |                    |                             |              |                  |              |    |
| Recent                                                                                                    |        | l Nam               | • ~                 |                | N        | lodified 💛              | Modified By $\vee$ | File Size 💛                 | Sharing      | Activity         |              |    |
| ज्ज Recycle bin                                                                                                    | •      | Doc                 | ument.docx          | ß              | : A      | bout a minute ago       | Allayah Reece      | 10.7 KB                     | Private      |                  |              |    |
| Shared libraries                                                                                                    |        | 🗊 <sup>3</sup> Spri | ng Poem.docx        |                | A        | bout a minute ago       | Allayah Reece      | 10.8 KB                     | Private      |                  |              |    |
| Sites help you work on projects with<br>your team and share information<br>from anywhere on any device. Create<br>or follow sites to see them here.<br>Create shared library |        |                     |                     |                |          |                         |                    |                             |              |                  |              |    |
| Get the OneDrive apps                                                                                                    |        |                     |                     |                |          |                         |                    |                             |              |                  |              |    |
| Return to classic OneDrive                                                                                                    |        |                     |                     |                |          |                         |                    |                             |              |                  |              |    |

Once you have signed out, when you log in the next time to continue with your work go to One Drive to retrieve it.

To share your file in teams for your teacher to see click on the paperclip and locate your file.

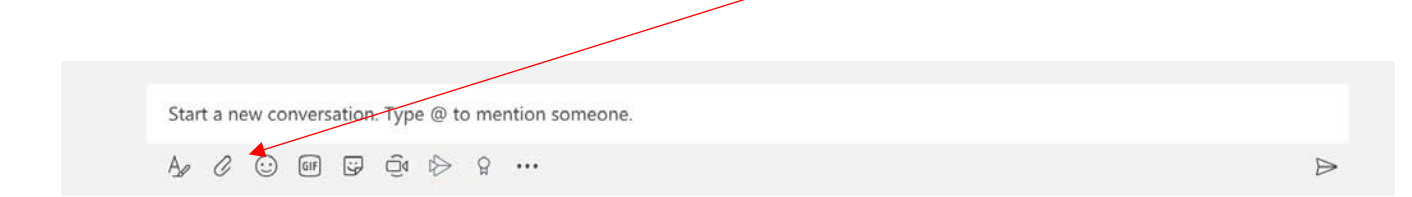

Select **One Drive** to find your file and choose the file you want to attach.

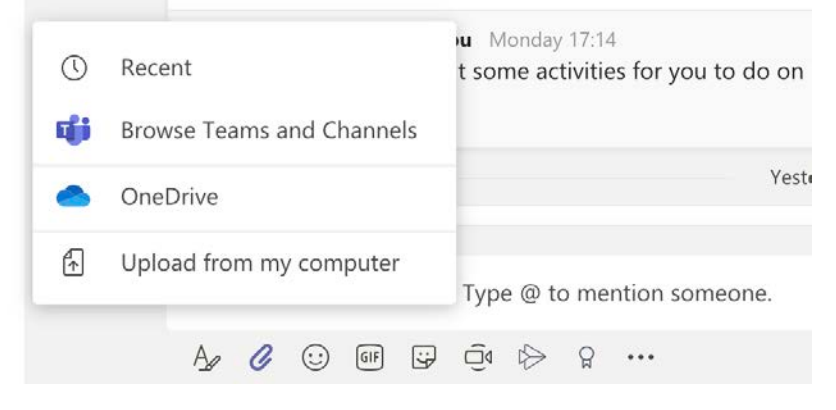

Select the file you want to upload, once it is highlighted click on **Upload a copy**.

| 📥 Do | cuments          | Y          |                      |
|------|------------------|------------|----------------------|
| Туре | Name             | Modified 💌 | Modified by          |
| W    | Spring Poem.docx | 59 m ago   |                      |
|      | Document.docx    | 1 h ago    | Cancel Upload a copy |

Your file will appear here.

|     | weonversation. Type | e to mention someone. |  |
|-----|---------------------|-----------------------|--|
| s 🔊 | pring Poem.docx     | ×                     |  |

I hope this helps, if you have any questions please email me:

vevangelou.309@lgflmail.org

Thanks

Valentina